## QUICK REFERENCE GUIDE

## Change Source Location

## VANDERBILT VUNIVERSITY

## MEDICAL CENTER

Learn how to manually update the source location of an item after it has been created using the Changes Made pop-up window.

After using an item, the CDUI decreases the item quantity from the closest source location. If the item was taken from a different source, update the location manually in the Changes Made window. The Changes Made window tracks all item changes as they are added, removed, or wasted from the case.

- 1. Navigate to an item that requires a change.
- 2. Double select in the **Source** section for the item. A list of the other available source locations appears in the pop-up window.

| Changes Made  |                  |      |       |
|---------------|------------------|------|-------|
| Source        | Description      | Used | Waste |
| LOCATION_TEST | CATHETER ELECTRO | 1    |       |

- 3. Select the correct **source location**.
- 4. Select the **checkmark icon** to make the change.

| Source D                                   | Description |  |
|--------------------------------------------|-------------|--|
| EP Lab Core Perpetual ST116 VUMC NON STOCK |             |  |
| <b>▼</b> ×                                 |             |  |

5. The item source is now updated in the **Changes Made** pop-up window.

| Changes Made     |                  |  |
|------------------|------------------|--|
| Source           | Description      |  |
| TEH.EP.ST116.PER | CATHETER ELECTRO |  |